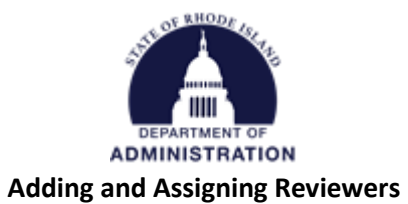

## Contents

| Adding Reviewers                                                    | 2  |
|---------------------------------------------------------------------|----|
| Assigning Reviewers to Applications to Review                       | 5  |
| Assign by Submission                                                | 7  |
| Assign by Submission Group                                          | 8  |
| Assign by Member                                                    | 9  |
| Batch Assign1                                                       | .0 |
| Accessing the URL that needs to be sent to Review Committee Members | .1 |

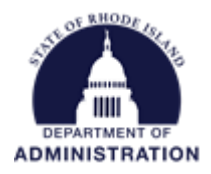

# Adding Reviewers

Once you have identified who will be on your review committee, you will need to add them to the Review tab of your solicitation before you can start assigning reviews to them. Review committee members do not need to be a state agency user or have an eCivis license. The only information needed before adding your reviewers is their first name, last name, and email address. Review Committee members can be added to your solicitation at any time, even after it has been published.

To do so, navigate to the grantor program dashboard by hovering over the *Grant Management* tab and selecting *Subrecipient Management*.

| <b>O</b> Civis       | 8                |                   |                     |                                                                        |         |
|----------------------|------------------|-------------------|---------------------|------------------------------------------------------------------------|---------|
| Researc<br>Find Gran | h<br>ts          | Trackin<br>Manage | og & Repo<br>Grants | Grant Management<br>Project Dashboard<br>Project Search<br>My Projects | Researd |
| Organization         | Activity Summary | Applicatio        | ns Fur              | Project Calendar<br>Create Project<br>Organization Documents           | boar    |
| Projects<br>98       | Due<br>8         | Submitted<br>Z    | Aw<br><u>65</u>     | Subrecipient Management                                                |         |

Scroll down to the list of Program Solicitations and locate your program. Click on the *Actions* column and *Edit Solicitation*.

|                                                              |                                        |                 | Search: chamber |               |                                        |
|--------------------------------------------------------------|----------------------------------------|-----------------|-----------------|---------------|----------------------------------------|
| ogram Solicitations 🕕                                        |                                        |                 |                 | Hide Arcl     | hived Program                          |
| Department 🔶                                                 | Title 🔶                                | Program<br>Type | Status          | Total Funding | Actions                                |
| Department of Administration                                 | Chamber of Commerce Grant Program 2022 | N/A             | Draft           | \$0.00        | Actions                                |
| Department of Administration                                 | Chamber of Commerce Program            | N/A             | Published       | \$302,000.00  | Actions                                |
| Showing 1 to 2 of 2 entries (filtered from 62 total entries) | )                                      |                 |                 | Previous      | View d<br>Edit So<br>Preview<br>Reload |

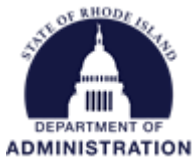

Once in your Solicitation Edit page, navigate to the *Review* tab. Click on *Add Reviewer*.

### Solicitation Edit

| Overview       Eligibility       Financial       Contact       Files       Review       Submission       Goals       Approval         Please enter review committee members:       Review Committee       Step 6 of 9       * = Required for Section Completion         Review Committee       Review Committee       Review notes may be used to provide instructions to your customer service representative that will help them in designing the application and submission process for your solicitation. Once you have marked your solicitation complete, your customer service representative will follow up within one business day to confirm your program details. These notes will not appear to applicants. |                                              |                                                     |             |                     |  |                                                                                                    |                                                                                                    | X                                                                                                 | = incomplete 🛛 🖌 = Co                                                                                                  |
|----------------------------------------------------------------------------------------------------|----------------------------------------------|-----------------------------------------------------|-------------|---------------------|--|----------------------------------------------------------------------------------------------------|----------------------------------------------------------------------------------------------------|---------------------------------------------------------------------------------------------------|----------------------------------------------------------------------------------------------------|
| Please enter review committee members:       Step 6 of 9       * = Required for Section Completion         Review committee       Review notes may be used to provide instructions to your customer service representative that will help them in designing the application and submission process for your solicitation. Once you have marked your solicitation complete, your customer service representative will follow up within one business day to confirm your program details. These notes will not appear to applicants.                                                                                                    | Overview 🗸                                   | Eligibility 🗸                                       | Financial 🗸 | Contact 🗸 🛛 Files 🧹 |  | Review 🛹                                                                                                    | Submission 🗸                                                                                                    | Goals 🗸                                                                                           | Approval 🛹                                                                                                    |
|                                                                                                    | Please enter revie<br>Review<br>No data avai | w committee membe<br>Committee ——<br>lable in table | rs:         | dd Reviewer 义       |  | Review notes may be u<br>that will help them in d<br>solicitation. Once you h<br>representative will follo<br>These notes will not ap | Step 6 of 9<br>sed to provide instructives<br>signing the application<br>have marked your solicition<br>wup within one busine<br>pear to applicants. | * = Required f<br>ons to your custor<br>and submission<br>tation complete, y<br>ss day to confirm | or Section Completion<br>mer service representati<br>process for your<br>our customer service<br>your program details. |

In the *Add Reviewer* pop-up, enter in their First name, Last name, and email address. Once entered, click *Add Reviewer*.

| Í   | Add Reviewer           | x |
|-----|------------------------|---|
|     | First Name:*           |   |
| I   | Last Name:*            |   |
|     | Email:*                |   |
| liç |                        |   |
| m   | Add Reviewer > Close > |   |

You will then see that member added to the *Review Committee* table. Repeat this process for each member of your review committee.

| Plea | Please enter review committee members: |              |               |                |  |  |  |  |  |  |
|------|----------------------------------------|--------------|---------------|----------------|--|--|--|--|--|--|
|      | Revi                                   | ew Committee |               |                |  |  |  |  |  |  |
|      | Katje                                  | Benoit       | Test@test.com | 童              |  |  |  |  |  |  |
|      |                                        |              |               | Add Reviewer > |  |  |  |  |  |  |

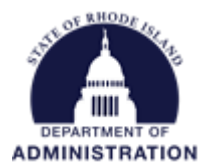

Once you have added all review committee members, click Save on the *Review* tab of the solicitation.

| Dverview       Eligibility       Financial       Contact       Files       Review       Submission       Goals       Approval         Please enter review committee members:       Review Committee       * = Required for Section Completion         Review Committee       Review committee       Review notes may be used to provide instructions to your customer service represent that will help them in designing the application and submission process for your solicitation. Once you have marked your solicitation complete, your customer service representative will follow up within one business day to confirm your program details. These notes will not appear to applicants.         Add Reviewer >       Add Reviewer >                                                                                                    |
|----------------------------------------------------------------------------------------------------|
| Step 6 of 9       * = Required for Section Completion         ease enter review committee members:       Review notes may be used to provide instructions to your customer service represent that will help them in designing the application and submission process for your solicitation. Once you have marked your solicitation complete, your customer service represent the will follow up within one business day to confirm your program details. These notes will not appear to applicants.         Add Reviewer >       Source       Image: Source       Image: So |
|                                                                                                    |

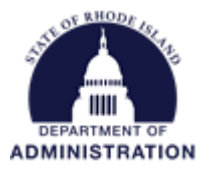

### Assigning Reviewers to Applications to Review

Once you have added the members of your review committee to the Review tab of your solicitation, you can assign them to review submitted applications. The assignment of applications to review committee members occurs in your Zengine Application Workspace. To get there, go to the Program Detail page of your program, and click the *Application Workspace* button.

| Program Detail<br>Test - US14067 Busine                                                 | Program Detail<br>Test - US14067 Business Physical Disaster Loans - FY 2022 <u>Published</u> |                  |                   |                       |                           |                         |  |  |  |  |
|-----------------------------------------------------------------------------------------|----------------------------------------------------------------------------------------------|------------------|-------------------|-----------------------|---------------------------|-------------------------|--|--|--|--|
| Department: Department of<br>Total Funding: \$400,000.00<br>Application Period: 09/30/2 | Administration<br>2022 - 09/06/2029                                                          |                  |                   |                       |                           |                         |  |  |  |  |
| Subrecipient Reporting -                                                                | Subrecipient Monitoring                                                                      | Add Task 🔻       | Edit Solicitation | Preview Application 🗗 | Ext. Solicitation Listing | Application Workspace 🗗 |  |  |  |  |
| Award Recommendation Approv<br>You currently have no pending rec                        | ral<br>ommendation approvals. Clic                                                           | k the reload but | ton to refresh.   |                       |                           | Paload                  |  |  |  |  |

When your application workspace opens up, click on the checkered flag icon for *Program Mgr & Assignments*.

| Subaward Process 🕶                                                          | 0)    |          | ¢ | Ē      | Ø       |         | ×       | Ľ      | <u>~</u> |            |   |        |   |   |  |
|-----------------------------------------------------------------------------|-------|----------|---|--------|---------|---------|---------|--------|----------|------------|---|--------|---|---|--|
| Forms we use 🔻                                                              | Appli | ications |   | Reviev | vs      | Progran | n Mgr & | Assign | ments    | Denials    |   | 3 More | - | + |  |
| +Add Application ▼ III View: Submissions By Folder → profileLink → Search Q |       |          |   |        |         |         |         |        |          |            |   |        |   |   |  |
| Grouped by: Folde                                                           | er x  |          |   |        |         |         |         |        |          |            |   |        |   |   |  |
| ► F                                                                         | older |          |   | pr     | ofileLi | nk      |         |        | pro      | ojectTitle | 2 |        |   |   |  |
| Recommend Award                                                             | 4     |          |   |        |         |         |         |        |          |            |   |        |   |   |  |

#### On the Assignments page, click on the green +Create Assignments button

| PROGRAM MANAGER                                                                                                    |                      |
|----------------------------------------------------------------------------------------------------|----------------------|
| Assignments                                                                                                    |                      |
| Assignments are where you determine who will have access to specific submissions within a review portal. Learn more about assignments. |                      |
|                                                                                                    |                      |
|                                                                                                    |                      |
| l≊ Reviews                                                                                                    |                      |
|                                                                                                    |                      |
| ₽ Reviews                                                                                                    | + Create Assignments |

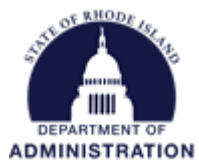

From this page, you will make your assignments. There are 4 different methods for assigning reviewers to application submissions:

- 1. Assign by Submission
- 2. Assign by Submission Group
- 3. Assign by Member
- 4. Batch Assign

You can choose the assignment method by clicking on the drop-down menu

| Back     Reviews     PART OF THE PROGRAM: REVIEWS                            |                   |       |
|------------------------------------------------------------------------------|-------------------|-------|
| Assign by Submission 모                                                       |                   |       |
| <ul> <li>☐ Assign by Submission </li> <li>✓</li> <li>✓</li> <li>✓</li> </ul> | ▼ All •           |       |
| Assign by Member                                                             | ÷  # COMPLETED  ▼ | % COM |
| Batch Assign                                                                 | 0                 | 0%    |
| Nov2 Training Test 2                                                         | 0                 | 0%    |

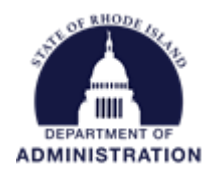

#### Assign by Submission

Assign by Submission allows you to view all submitted applications and assign members to each one. The submissions list on the left will list the submitted applications. You can also search for a specific submission by name or use the filter tool.

| Ľ | ) Assign by Submission | n 💌                 |   |               |                                            |
|---|------------------------|---------------------|---|---------------|--------------------------------------------|
|   | Q Search Submissions   | ▼ All -             |   |               |                                            |
|   | SUBMISSION 👻           | N 🔻 # ASSIGNMENTS 👻 |   | % COMPLETED 🔻 | • Select a submission from the left to see |
|   | let's try this again   | 1                   | 0 | 0%            | associated members.                        |
|   | Nov2 Training Test     | 2                   | 0 | 0%            |                                            |

Click on the title of the submission you want to assign a review committee member to, and then click the green *Assign* button. The drop-down list will show the reviewers that were added to the *Review* tab of your solicitation. Select which reviewer(s) you want to have access to review this application submission from the drop-down.

| Ľ | Assi  | ign by Submission  | •           |                 |               |               |                  |       |                                   |
|---|-------|--------------------|-------------|-----------------|---------------|---------------|------------------|-------|-----------------------------------|
|   | Q     | Search Submissions |             | ▼ All •         |               |               |                  |       |                                   |
|   | SUBM  | IISSION 🔻          | # ASSIGNMEN | rs <del>-</del> | # COMPLETED 🔻 | % COMPLETED 🔻 | lot's try this a | anin  | Assign -                          |
|   | let's | try this again     | 1           |                 | 0             | 0%            | lets try trils a | gairi |                                   |
|   | Nová  | 2 Training Test    | 2           |                 | 0             | 0%            | MEMBERS          | STAT  | Enter the name of a member        |
|   |       |                    |             |                 |               |               |                  |       | Benoit , Katje<br>Smith , Stephen |

Once you select a reviewer from the drop-down, you will see them listed in the table on the right, along with the status of their review (Not begun, In progress, or Submitted). To add more reviewers to this specific application submission, click the green *Assign* button again. To remove reviewers from having access to this application submission, click the grey X next to their name.

| Assign by Submissio  | on 🔻                  |                             |    |              |               |              |          |        |  |
|----------------------|-----------------------|-----------------------------|----|--------------|---------------|--------------|----------|--------|--|
| Q Search Submissions | <b>T</b> All <b>-</b> |                             |    |              |               |              |          |        |  |
| SUBMISSION -         | # ASSIGNMENTS 🔻       | # COMPLETED - % COMPLETED - |    | lot's to the |               | authic again |          | ۵ccign |  |
| let's try this again | 1                     | 0                           | 0% |              | lets try this | again        |          | Assign |  |
| Nov2 Training Test   | 2                     | 0                           | 0% |              | MEMBERS (1)   | STATUS       | ASSIGNED |        |  |
|                      |                       |                             |    |              | Benoit Katie  | O Not Begun  | Manually | - 1    |  |

Continue this process by clicking on the other application submissions and assigning reviewers to each.

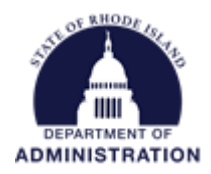

### Assign by Submission Group

The Assign by Submission Group option will help you assign all submitted applications to be reviewed by selected review committee members. As new applications are submitted by entities, they will be automatically assigned to your selected review committee members.

| 名 Assign by Submission | n Group 🔻       |             |                                     |
|------------------------|-----------------|-------------|-------------------------------------|
| Q Group Name           |                 |             |                                     |
| GROUP NAME 👻           | # SUBMISSIONS 🔻 | # MEMBERS 👻 | Coloct a group from the left to see |
| All Submissions        | 2               | 0           | associated reviewers                |
|                        |                 |             |                                     |

Click on the Group Name All Submissions. On the left, you will see a drop-down where you can assign review committee members to have access to and review all application submissions.

| n Group 🔻       |               |                                                 |                                                                         |  |  |
|-----------------|---------------|-------------------------------------------------|-------------------------------------------------------------------------|--|--|
|                 |               |                                                 |                                                                         |  |  |
| # SUBMISSIONS 👻 | # SUBMISSIONS |                                                 | Assign                                                                  |  |  |
| 2               | 0             | All Subirlissions                               | 10581                                                                   |  |  |
|                 |               | MEMBERS (0)                                     | Enter the name of a member                                              |  |  |
|                 |               |                                                 | Benoit , Katje                                                          |  |  |
|                 |               |                                                 | Smith , Stephen                                                         |  |  |
|                 | a Group 👻     | a Group ▼<br># submissions ▼ # MEMBERS ▼<br>2 0 | A Group<br># SUBMISSIONS<br># MEMBERS<br>All Submissions<br>MEMBERS (0) |  |  |

Once selected, you will see the list of review committee members that are assigned to review all application submissions, and their % complete. To remove a member from this group, click the grey X next to their name.

| 42 | Assign by Submission Grou | up ▼            |             |                    |            |          |
|----|---------------------------|-----------------|-------------|--------------------|------------|----------|
|    | Q Group Name              |                 |             |                    |            |          |
|    | GROUP NAME 👻              | # SUBMISSIONS 🔻 | # MEMBERS 👻 | All Submissions    |            | Assign 🗸 |
|    | All Submissions           | 2               | 2           | AII JUDITIISSIOLIS |            | 103/6/1  |
|    |                           |                 |             | MEMBERS (2)        | % REVIEWED |          |
|    |                           |                 |             | Benoit , Katje     | 0%         | ×        |
|    |                           |                 |             | Smith , Stephen    | 0%         | ×        |

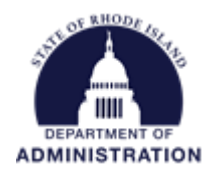

#### Assign by Member

The Assign by Member option is similar to the Assign by Submission option, but you will see the review committee members on the left, and assign them to specific application submissions on the right. You can also search for a specific submission by name or use the filter tool.

| Assign by Memb   | er 🔻            |               |               |                                      |
|------------------|-----------------|---------------|---------------|--------------------------------------|
| Q Search Members | ΥA              |               |               |                                      |
| MEMBER 👻         | # ASSIGNMENTS 🔻 | # COMPLETED 🔻 | % COMPLETED 🔻 | Select a member from the left to see |
| Benoit , Katje   | 2               | 0             | 0%            | associated submissions.              |
| Smith , Stephen  | 1               | 0             | 0%            |                                      |

Click on the review committee member you want to assign applications to, and then click the green *Assign* button. The drop-down list will show the titles of submitted applications that are ready to be reviewed. Select which applications you want this reviewer to have access to from the drop-down.

| Q Search Members |                 | -                             |    |              |                                |
|------------------|-----------------|-------------------------------|----|--------------|--------------------------------|
| MEMBER 👻         | # ASSIGNMENTS 🔻 | # ASSIGNMENTS • # COMPLETED • |    | Popoit Katio | Accig                          |
| Benoit , Katje   | 2               | 0                             | 0% | benoit, Raye | 10018                          |
| Smith , Stephen  | 1               | 0                             | 0% | SUBMISSIONS  | Enter the name of a submission |

You can then see which submissions that review committee member has access to on the right, along with the status of their review (Not begun, In progress, or Submitted). You can assign additional applications for this reviewer to review by clicking the green *Assign* button again. To remove this reviewer's access to a certain application, click the grey X next to the submission name.

| Assign by Memb   | per 🔻           |                               |    |                    |             |          |      |
|------------------|-----------------|-------------------------------|----|--------------------|-------------|----------|------|
| Q Search Members | <b>T</b> A      | -                             |    |                    |             |          |      |
| MEMBER 👻         | # ASSIGNMENTS 👻 | # ASSIGNMENTS - # COMPLETED - |    | Popoit Katio       |             | Δοσία    | on - |
| Benoit , Katje   | 2               | 0                             | 0% | benoit, kaije      |             |          | 511. |
| Smith , Stephen  | 1               | 0                             | 0% | SUBMISSIONS (1)    | STATUS      | ASSIGNED |      |
|                  |                 |                               |    | Nov2 Training Test | O Not Begun | Manually | ×    |
|                  |                 |                               |    | <u> </u>           |             |          | _    |

Continue this process by clicking on the other review committee members and assigning submissions to each.

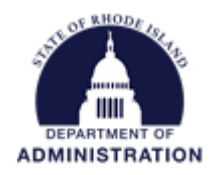

#### Batch Assign

Batch Assignments are used to speed up the process of manually assigning reviewers to submissions.

| እ Batch Assign ╺               |           |  |   |
|--------------------------------|-----------|--|---|
| Create a Batch Assignmen       | ıt        |  |   |
| This batch assignment is inter | ided for: |  |   |
| Click to view submission gro   | ups       |  | ~ |
| Assign By                      |           |  | ~ |
| # of                           |           |  |   |
| Limit to specific reviewers: 🗆 |           |  |   |
| Assign                         |           |  |   |
|                                |           |  |   |

From the dropdowns, select All Submissions, choose to assign by reviewer or by entry (submission) and the number of entries per.

If Assign by Reviewer is chosen, the choose the number of entries (submissions) that each reviewer should be assigned to.

If Assign by Entry is chosen, then choose the number of reviewers that should be assigned to each submission.

| Create a Batch Assignment              |
|----------------------------------------|
| This batch assignment is intended for: |
| All Submissions                        |
| Entry                                  |
| 4                                      |
| Limit to specific reviewers: 🗹         |
| Thompson , Steve                       |
| □ Smith , Stephen                      |
| Assign                                 |

You can further limit the reviewers that can receive a batch assignment. This can be useful if you need to limit a batch assignment to a specific committee.

Click Assign once your selections have been made.

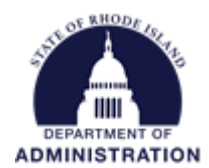

### Accessing the URL that needs to be sent to Review Committee Members

All reviews of applications will be completed and submitted through an online review portal. The state agency program manager will need to send out the unique URL to the review portal to members of the review committee so they can access the portal. Through the review portal, reviewers can then access copies of the applications and the reviewer feedback form that needs to be completed and submitted.

Once review assignments have been made in Zengine, navigate to the *Settings & Tools* icon in the upper right corner

|               |                                                      |                 | t <b>- S</b> | <u>ہ</u> د | ŵ        | Ø      | <b> 6</b> 3 |             | 井 Marketplace | •        | 4    | ٠            | ?    | Ş.: |
|---------------|------------------------------------------------------|-----------------|--------------|------------|----------|--------|-------------|-------------|---------------|----------|------|--------------|------|-----|
| <b>G</b> Ba   | ick                                                  |                 |              |            |          |        |             |             |               |          | Se   | ettings & To | ools |     |
| Rev<br>Part c | VIEWS<br>SF THE PROGRAM: REVIEWS<br>Assign by Member | Ţ               |              |            |          |        |             |             |               |          |      |              |      |     |
|               | Q Search Members                                     | ▼ All           |              |            |          |        |             |             |               |          |      |              |      |     |
|               | MEMBER 👻                                             | # ASSIGNMENTS 👻 | # COMPLETED  | •          | % COMPLE | eted 🔻 |             | 450         | lact a mombe  | r from t | hold | oft to c     | 00   |     |
|               | Benoit , Katje                                       | 2               | 0            |            | 0%       |        |             | <b>C</b> 26 | associated    | submiss  | sion | S.           | ee   |     |
|               | Smith , Stephen                                      | 0               | 0            |            | N/A      |        |             |             |               |          |      |              |      |     |
|               | Thompson , Steve                                     | 0               | 0            |            | N/A      |        |             |             |               |          |      |              |      |     |
|               |                                                      |                 |              |            |          |        |             |             |               |          |      |              |      |     |

#### Under plugin settings, select the Review Portal tile

| Settings & Tools     |            |                     |                         |                    |                                 |                    |                    |               |                      |                    |
|----------------------|------------|---------------------|-------------------------|--------------------|---------------------------------|--------------------|--------------------|---------------|----------------------|--------------------|
| Workspace Set        | tings      |                     |                         |                    |                                 |                    |                    |               |                      |                    |
|                      |            |                     |                         | 23                 |                                 |                    |                    |               |                      |                    |
| General<br>Settings  | Forms      | My<br>Notifications | Permissions             | Members            |                                 |                    |                    |               |                      |                    |
| Plugin Settings      |            |                     |                         |                    |                                 |                    |                    |               |                      |                    |
| 6                    | @          |                     | <b>*</b>                | ப                  | 123                             | ▦                  | 5                  | *             | •                    | 盦                  |
| Application<br>Forms | Auto Email | Bulk Email          | Copy Form<br>Production | Decision<br>Making | Program Mgr<br>&<br>Assignments | Program<br>Reports | Revert to<br>Draft | Review Portal | SSO<br>Authorization | Submissi<br>Portal |
| ÷.                   | ¢          |                     |                         |                    |                                 |                    |                    |               |                      |                    |
|                      |            |                     |                         |                    |                                 |                    |                    |               |                      |                    |

Click the edit icon for your review portal

|               |                   | •                      |
|---------------|-------------------|------------------------|
| Your Review P | ortals            | + Create Review Portal |
|               |                   | Edit Review Portal     |
| •             | applications_0bd7 |                        |
|               |                   |                        |

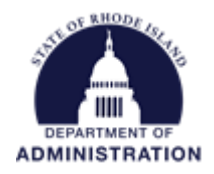

From this page you can copy and paste the unique URL for the review portal

| Review Portal: applications_0bd7 View All Review Portals |          |                |                         |                         |               |                                              |                             |                            |             |  |  |
|----------------------------------------------------------|----------|----------------|-------------------------|-------------------------|---------------|----------------------------------------------|-----------------------------|----------------------------|-------------|--|--|
|                                                          | Settings | Access         | Data                    | Feedback                | Translat      | ions                                         |                             |                            |             |  |  |
|                                                          | The prim | nary form chos | en for this             | process is <b>Appli</b> | cations. This | s form contains t                            | he essential<br>Copy Review | data which<br>v Portal URL | n is displa |  |  |
|                                                          |          | URL            | https://\<br>The unique | webportalapp.com        | m/portal/ a   | pplications_0bd7<br>ay only use lowercase le | etters, numbers, o          | dashes and unde            | erscores.   |  |  |

You will need to send this unique URL to your reviewers. From this URL, reviewers that were assigned to applications can log in and access the review portal to complete and submit their reviews.

You may also want to share the links to the user guide and training video on "Completing a Review," available at <u>GMO's Resources for State Agencies website</u>.

Page **12** of **12** Last Updated 2/24/2023